## **ZOOM 管理者としてログインする方法**

Zoom の接続方法が不安定な件でご迷惑をおかけしています。

I Zoomのアイコンの上で ⇒管理者として実行をクリック。

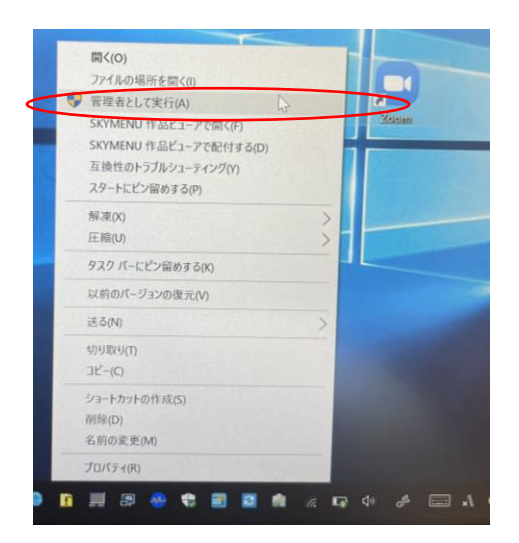

## 2 ①に②に すぐメールで配信した パスワードを入力して「はい」をクリック

| ユーザー アカウント制御<br>このアプリがデバイスに変更を加えることを許可します<br>か?                            |
|----------------------------------------------------------------------------|
| Zoom Video Communications, Inc.                                            |
| 確認済みの発行元: Zoom Video Communications, Inc.<br>ファイルの入手先: このコンピューター上のハード ドライブ |
| 詳細を表示<br>統行するには、管理者のユーザー名とパスワードを入力してください。                                  |
|                                                                            |
| 2 PROOM                                                                    |
| はい いしえ                                                                     |

## 3「ミーティングに参加」をクリックする。

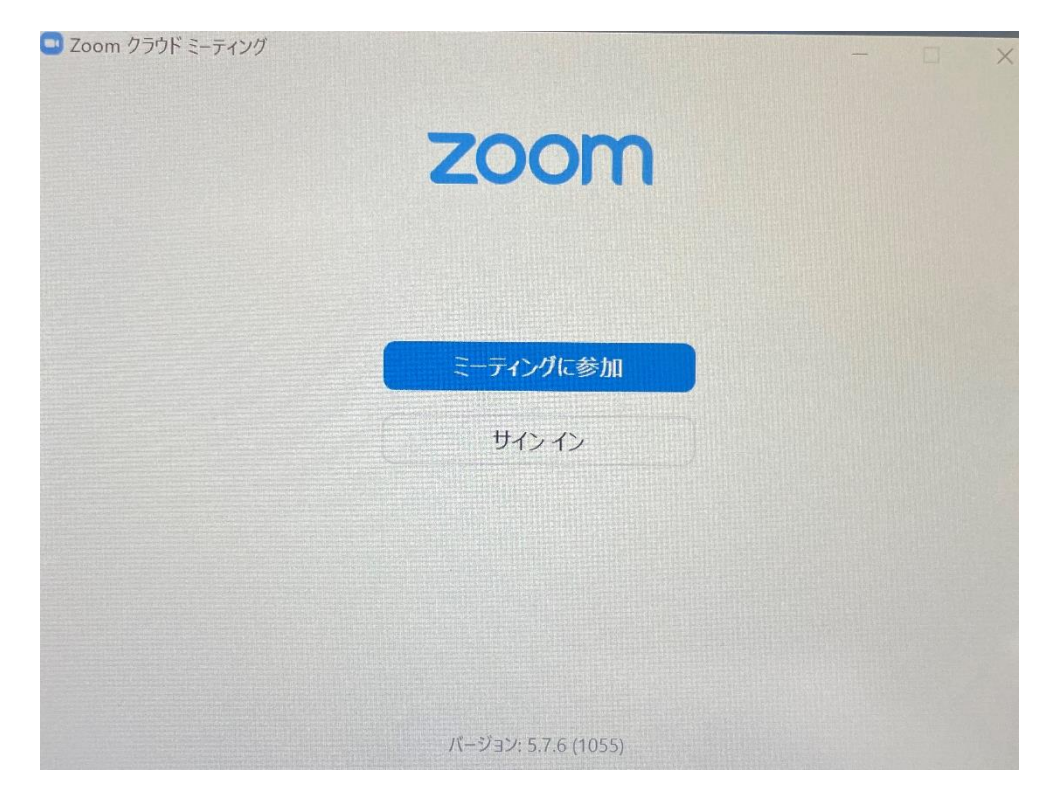

4 IDと自分の名前を入力すると参加ボダンが青に変わる→クリック

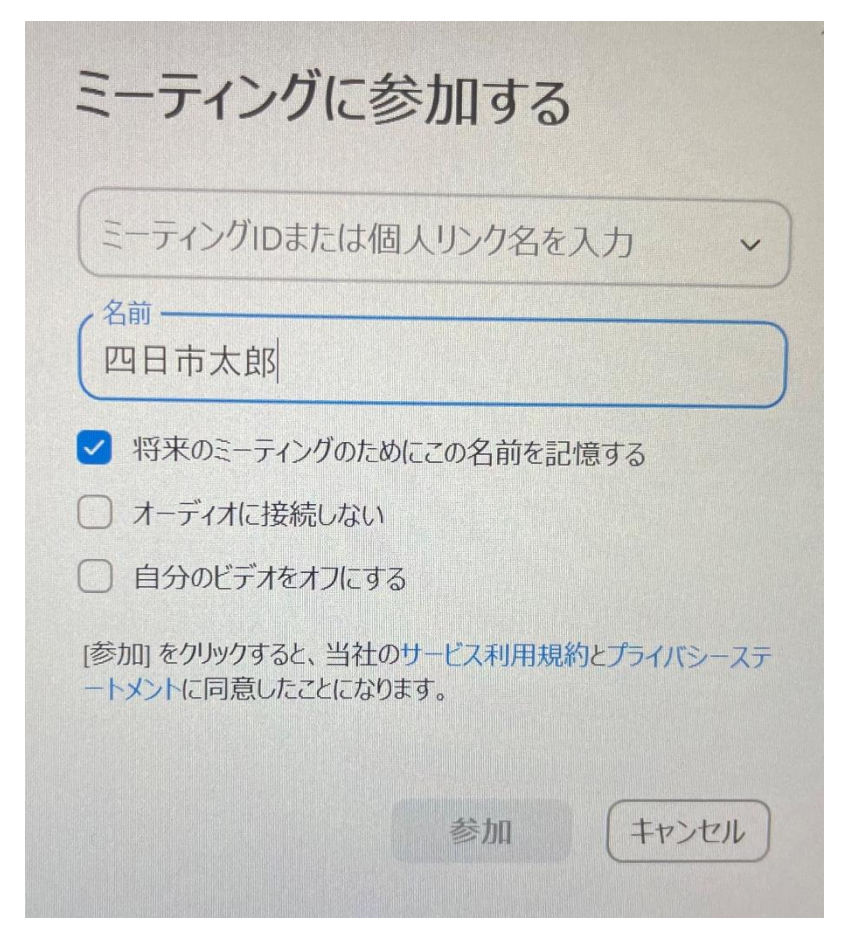

## 4ミーティングパスコードを入力する。

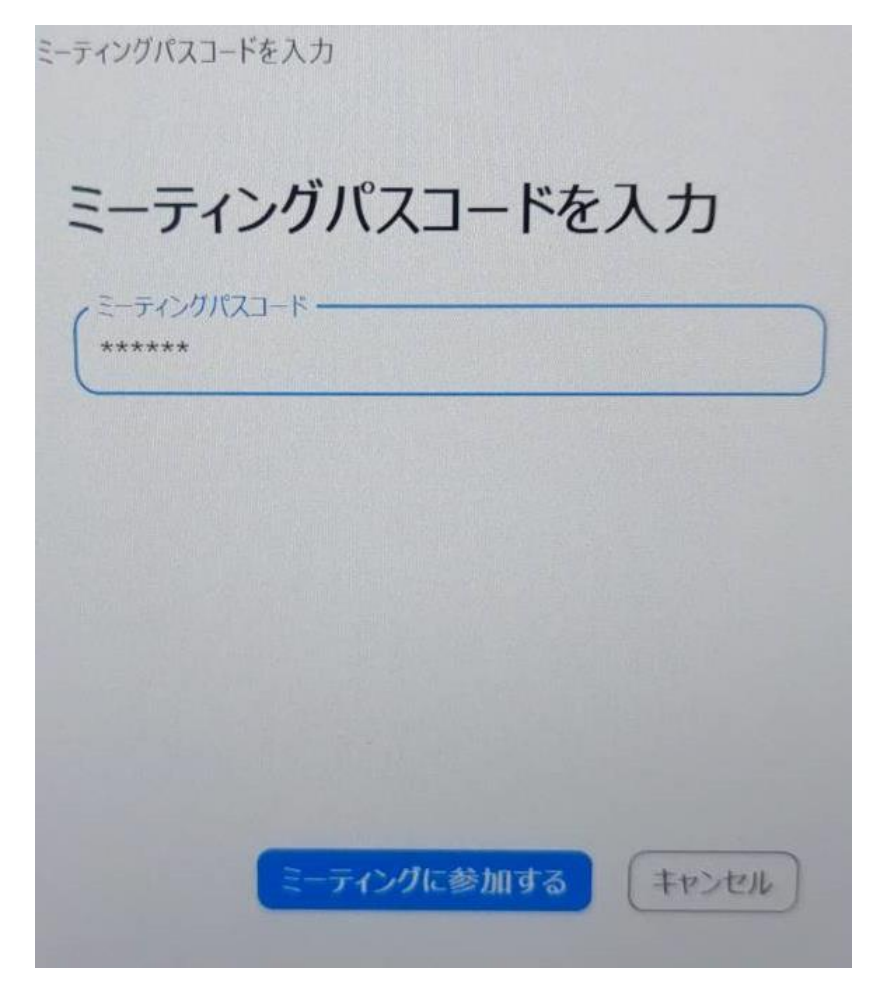

- ・管理者モードは接続を切るとリセットされます。そのため、接続をする とき じょうき てじゅん さいどせってい ひつよう 時は上記の手順で再度設定する必要があります。
- ・この方法でも完璧ではありません。まず、wifiの機器が置いてある部屋 で接続することをおすすめします。wifiの機器がテレビの後ろにある 場合は前にできれば引っ張りだしてください。(障害物をなくすという ことです)